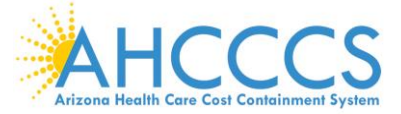

### **DUGless Update**

# Implementation Date – February 1, 2020

### 1. New File Layout

Below is the new file layout for the File Upload option in the DUGless Portal, which will be implemented on February 1, 2020. It includes two new fields: EFFECTIVE\_DATE and CONSENT\_VALID. There is an example of what the file upload records should look like and the definition of the fields below the File Layout Table below.

#### File Layout Table for File Upload (Multiple Records Entry)

| Field Label                     | Data Type | Length | Start | End |
|---------------------------------|-----------|--------|-------|-----|
| PROVIDER_ID                     | varchar   | 6      | 1     | 6   |
| AHCCCS_ID                       | varchar   | 9      | 7     | 15  |
| DOB (YYYYMMDD)                  | datetime  | 8      | 16    | 23  |
| REFERRAL_DATE (YYYYMMDD)        | datetime  | 8      | 24    | 31  |
| REFERRAL_SOURCE                 | varchar   | 2      | 32    | 33  |
| EFFECTIVE_DATE                  | datetime  | 8      | 34    | 41  |
| TREATMENT_PARTICIPATION         | varchar   | 1      | 42    | 42  |
| NUMBER_OF_ARRESTS               | tinyint   | 2      | 43    | 44  |
| OA_ADC                          | varchar   | 1      | 45    | 45  |
| OA_ADJC                         | varchar   | 1      | 46    | 46  |
| OA_AOC_ADULT                    | varchar   | 1      | 47    | 47  |
| OA_AOC_JUVENILE                 | varchar   | 1      | 48    | 48  |
| OA_DES_RSA                      | varchar   | 1      | 49    | 49  |
| OA_SCHOOL_SPECIAL_ED            | varchar   | 1      | 50    | 50  |
| EMPLOYMENT_STATUS               | varchar   | 2      | 51    | 52  |
| SP_WOMAN_DC                     | varchar   | 1      | 53    | 53  |
| SUPPORT_GROUPS_PARTICIPATION    | varchar   | 1      | 54    | 54  |
| MILITARY_STATUS                 | varchar   | 1      | 55    | 55  |
| CASII_INTENSITY_LEVEL           | varchar   | 2      | 56    | 57  |
| CASII_INTENSITY_DATE (YYYYMMDD) | datetime  | 8      | 58    | 65  |
| SA_PRIMARY_TYPE                 | varchar   | 4      | 66    | 69  |
| SA_FREQUENCY_1                  | varchar   | 1      | 70    | 70  |
| SA_ROUTE_1                      | varchar   | 1      | 71    | 71  |
| SA_AGE_1                        | tinyint   | 2      | 72    | 73  |
| SA_SECONDARY_TYPE               | varchar   | 4      | 74    | 77  |
| SA_FREQUENCY_2                  | varchar   | 1      | 78    | 78  |
| SA_ROUTE_2                      | varchar   | 1      | 79    | 79  |
| SA_AGE_2                        | tinyint   | 2      | 80    | 81  |
| SA_TERTIARY_TYPE                | varchar   | 4      | 82    | 85  |
| SA_FREQUENCY_3                  | varchar   | 1      | 86    | 86  |
| SA_ROUTE_3                      | varchar   | 1      | 87    | 87  |
| SA_AGE_3                        | tinyint   | 2      | 88    | 89  |
| CONSENT_VALID                   | varchar   | 1      | 89    | 90  |

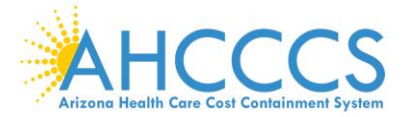

# File Upload Example

# 174288A

| 6                        | – Effective Date                                                                                                  |
|--------------------------|----------------------------------------------------------------------------------------------------|
| Field Label              | Effective_Date                                                                                                    |
| Description              | Refers to the effective date of any new, addition, and/or change to a members' data/record being submitted.       |
| Valid Values             | YYYYMMDD Format                                                                                                   |
| Rules and<br>Definitions | Required on all transactions                                                                                      |
| Updates                  | 06/27/2019 Field added to Single Case Data<br>02/01/2020 Field added to Multiple Records Entry                    |
| Examples                 | A member started a part-time job requiring a change in Employment Status field on January 3, 2019. Enter 20190103 |

| 3:                       | 33 – Consent Valid (Multiple Records Entry Only)                                                                                                    |  |  |  |  |  |
|--------------------------|----------------------------------------------------------------------------------------------------|--|--|--|--|--|
| Field Label              | Consent_Valid                                                                                                    |  |  |  |  |  |
| Description              | Refers to whether a Substance Use Disorder (SUD) data consent form has been uploaded to the portal prior to record submission.                                                 |  |  |  |  |  |
| Valid Values             | Y - Yes<br>N - No                                                                                                    |  |  |  |  |  |
| Rules and<br>Definitions | Required on all records submitted through Multiple Records Entry (File Upload).<br>If the valid value is No, then the substance use disorder data field/s must be None/No Use. |  |  |  |  |  |
| Updates                  | 02/01/2020 Field added                                                                                                    |  |  |  |  |  |
| Examples                 | A member's consent form has been previously uploaded to the portal. Enter Y                                                                                                    |  |  |  |  |  |

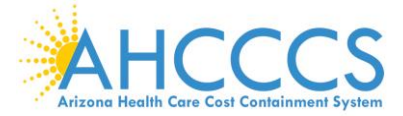

#### 2. Substance Use Disorder Data Consent

Per HIPAA Part 2 requirements, a **signed consent form** is required to be uploaded to the portal for each member, per provider, and before SUD data is submitted for any member. There is not a specific form required, providers may use consent forms already in use, as long as they are signed and current. A consent form is not required to be uploaded for every record submitted, only if there is no consent form for that member.

There is a feature in the portal where consent forms may be uploaded, reviewed, and revoked. This feature is located on the main page of the Member Supplemental Data (DUGless Portal), under 'Upload Member Consent.'

| Arizon                              | HCCCS<br>Health Care Cast Containent System |                                         | Arizona's Official Web Site |                         |
|-------------------------------------|---------------------------------------------|-----------------------------------------|-----------------------------|-------------------------|
| Main   FAQ   Terms Of Use   LogOut  |                                             |                                         |                             |                         |
|                                     | Member Supplemental Data                    |                                         | Members Supplemen           | ital Data Users History |
| Menu                                |                                             |                                         |                             |                         |
| AIMH Services Program               | Single Record Entry                         | O Multiple Records Entry                | O Upload Members Consent    |                         |
| Claim Status                        |                                             | ( ) ( ) ( ) ( ) ( ) ( ) ( ) ( ) ( ) ( ) |                             |                         |
| Claims Submission                   |                                             |                                         |                             |                         |
| EFT Enrollment                      |                                             |                                         |                             |                         |
| Member Verification                 | Member Verification : Member Search         |                                         |                             |                         |
| Newborn Notification                |                                             | Member Search                           |                             |                         |
| Prior Authorization Inquiry         | AHCCCS ID:*                                 | Date of Birth:*                         | (mm/dd/yyyy)                | Search                  |
| Prior Authorization Submission      |                                             |                                         |                             |                         |
| Provider Verification               |                                             |                                         |                             |                         |
| Provider Re-Enrollment/Revalidation |                                             |                                         |                             |                         |
| Targeted Investments Program        |                                             |                                         |                             |                         |
| Members Supplemental Data           |                                             |                                         |                             |                         |

# **To Upload Consent Forms**

To upload a member's SUD consent form, click on 'Upload Member Consent' in the portal. Click on 'Browse' to select file(s). Once consent form files are selected, click 'Open' to select. Next click on 'Upload' to submit consent form files.

| Choose File to Upload                                                                                |                                                     | ×                        |                           |                                                                                   |
|----------------------------------------------------------------------------------------------------|-----------------------------------------------------|--------------------------|---------------------------|-----------------------------------------------------------------------------------|
| $\leftarrow$ $\rightarrow$ $\checkmark$ $\uparrow$ $\square$ $\rightarrow$ This PC $\rightarrow$ Des | ktop → Test v 👌 Search Test                         |                          |                           | GOV                                                                               |
| Organize 🔻 New folder                                                                                |                                                     |                          | Arizona's O               | fficial Web Site                                                                  |
| OneDrive                                                                                             | A Name Dat                                          | e modifie ^              |                           | Mambars Concent Couch                                                             |
| This DC                                                                                              | SAConsent_A00156636_568769.pdf 7/1                  | 9/2017 1:                |                           | Members Consent Search                                                            |
| In an Objects                                                                                        | SAConsent_A00156682_568762.pdf 7/2                  | 6/2018 9:4 Please select | member consent to upload. |                                                                                   |
|                                                                                                    | SAConsent_A05792938_174288.pdf 1/3                  | /2019 11:2               | Browse                    |                                                                                   |
|                                                                                                    | A SAConsent A09895347 174288.ndf 7/1                | 9/2017 1: *              | Linlood                   |                                                                                   |
| File name: SACo                                                                                      | nsent_A00156636_568769.pc > All Files (*.*) Open Ca | wincel                   | opioud                    | Note: File should be only in pdf or image format.<br>uploads may not exceed 10MB. |
| Prior Authorization Inquiry                                                                          |                                                     |                          |                           |                                                                                   |
| Prior Authorization Submission                                                                       |                                                     |                          |                           |                                                                                   |
| Provider Verification                                                                                |                                                     |                          |                           |                                                                                   |
| Provider Re-Enrollment/Revalidation                                                                  |                                                     |                          |                           |                                                                                   |
| Targeted Investments Program                                                                         |                                                     |                          |                           |                                                                                   |
| Members Supplemental Data                                                                            |                                                     |                          |                           |                                                                                   |
|                                                                                                    |                                                     |                          |                           |                                                                                   |
| Support and Manuals                                                                                  |                                                     |                          |                           |                                                                                   |
| AHCCCS Online User Manuals                                                                           |                                                     |                          |                           |                                                                                   |
| AHCCCS Online Learn More                                                                             |                                                     |                          |                           |                                                                                   |
| Frequently Asked Questions                                                                           |                                                     |                          |                           |                                                                                   |
|                                                                                                    |                                                     |                          |                           |                                                                                   |
| Account Information                                                                                  |                                                     |                          |                           |                                                                                   |

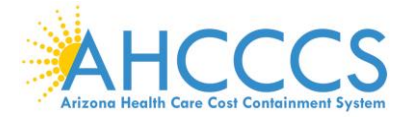

#### More than one consent form files can be uploaded at one time.

The consent form files must abide by the following rules:

- File name rule: SAConsent\_(member's AHCCCS ID)\_(Provider ID).extension
   Example: SAConsent\_A12345678\_123456.pdf
- Permitted file types: PDFs and various image file formats such as .JPG, .BMP, \*.PNG, etc.
- The combined size of the consent form files uploaded at one time cannot exceed 10 MB.

Once file(s) are uploaded successfully, the following message will be displayed:

| Arizo                             | HCCCS<br>no Fredh Care Cast Containment System |                                          | GOV<br>hcial Web Site                            |
|-----------------------------------|------------------------------------------------|------------------------------------------|--------------------------------------------------|
| ain   FAQ   Terms Of Use   LogOut |                                                |                                          |                                                  |
|                                   | Members Supplemental Data                      |                                          | Members Consent Search                           |
| Menu                              |                                                |                                          |                                                  |
| AIMH Services Program             |                                                | Please select member consent to upload.  |                                                  |
| Claim Status                      |                                                | Browse                                   |                                                  |
| Claims Submission                 |                                                | Upload                                   |                                                  |
| EFT Enrollment                    |                                                |                                          | Note: File chauld be only in odf or image format |
| Member Verification               |                                                |                                          | uploads may not exceed 10MB.                     |
| Newborn Notification              |                                                | Total No. of consents: 4                 |                                                  |
| Prior Authorization Inquiry       |                                                | No of consents successfully inserted : 4 |                                                  |
| Prior Authorization Submission    |                                                |                                          |                                                  |
| and the state of the state of the |                                                |                                          |                                                  |

If files are not uploaded successfully, an error message will display (see below). Any file that produces an error will not be saved in the portal.

| Anzero                                                                                                    | HCCCS<br>Realt Care Carl Cardianner Fysien                             | ALE CON                                                                           |
|----------------------------------------------------------------------------------------------------|------------------------------------------------------------------------|-----------------------------------------------------------------------------------|
| Main   FAQ   Terms Of Use   LogOut                                                                                                    |                                                                        |                                                                                   |
|                                                                                                    | Members Supplemental Data                                              | Members Consent Search                                                            |
| Menu           AIMH Services Program           Claim Status           Claims Submission           EFT Enrollment           Member Verification | File-SAConsent_A568769.pdf -<br>File-SAConsent_A568762.pdf -<br>Upload | wrong file name, not uploaded.                                                    |
| Newborn Notification                                                                                                    |                                                                        | Note: File should be only in pdf or image format.<br>uploads may not exceed 10MB. |
| Prior Authorization Inquiry Prior Authorization Submission                                                                                     | Total number of con                                                    | sents: 2                                                                          |
| Provider Verification Provider Re-Enrollment/Revalidation Translation                                                                          | No of consents successful                                              | ly inserted : 0                                                                   |

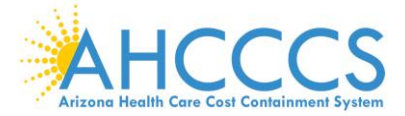

### **Consent Verification: Single Record Entry**

When substance use disorder data is entered under a single record entry, the user must click on the check box under the Tertiary Substance Use fields.

| Support and Manuals              | Provider ID:*                |                           |         | Referral Date:*              | 10/07/2019                |   | Referral Source:*        | RBHA Customer Service     | V     |
|----------------------------------|------------------------------|---------------------------|---------|------------------------------|---------------------------|---|--------------------------|---------------------------|-------|
| AHCCCS Online User Manuals       | Effective Date:*             |                           |         |                              | 0 <del>7</del>            |   |                          | L                         |       |
| AHCCCS Online Learn More         |                              |                           |         | Outcome M                    | Measures                  |   |                          |                           |       |
| Frequently Asked Questions       | Treatment Participation:*    | Voluntary                 | V       | No. of Arrests:*             | 0                         |   | Employment Status:*      | Competitively Employed F  | Pai 🗸 |
|                                  | SP Woman DC:*                | No                        | V       | Social Support of Recovery:* | Please Select             | V | Military Status:*        | Veteran                   | V     |
| Account Information              |                              |                           |         | Other Agency                 | Information               |   |                          |                           |       |
| Username: supplementaldata       |                              |                           |         | other Agency                 | Into mución               |   |                          |                           |       |
| User: Supplemental Supplemental  | OA ADC or Parole:*           | Tes                       | ~       | OA ADJC Parole:*             | Not applicable due to age | ~ | OA AOC Adult Probation:* | NO                        | ~     |
| Type: Master                     | OA AOC Juvenile Probation:*  | Not applicable due to age | $\sim$  | OA DES RSA:*                 | No                        | ~ | OA School Special Ed:*   | Not applicable due to age | ~     |
| IP: ::1                          |                              | -                         |         | Primary St                   | ubstance                  |   |                          |                           |       |
| National Provider ID: 1174538425 | SA Primary Type:*            | Alcohol                   | V       | SA Frequency 1:*             | Please Select             | Y |                          |                           |       |
| User Request Stats               | SA Route 1:*                 | Please Select             | V       | SA Age First Use 1:*         |                           |   |                          |                           |       |
| Admin                            | -                            |                           |         | Secondary 5                  | Substance                 |   |                          |                           |       |
|                                  | SA Secondary Type:*          | Please Select             | V       | SA Frequency 2:*             | Please Select             | Y |                          |                           |       |
|                                  | SA Route 2:*                 | Please Select             | ×       | SA Age First Use 2:*         |                           |   |                          |                           |       |
|                                  |                              |                           |         | Teritary Su                  | ubstance                  |   |                          |                           |       |
|                                  | SA Tertiary Type:*           | Please Select             | V       | SA Frequency 3:*             | Please Select             | Y |                          |                           |       |
|                                  | SA Route 3:*                 | Please Select             | ~       | SA Age First Use 3:*         |                           |   |                          |                           |       |
|                                  | * 🗌 Please check this box if | you have already upload   | led val | id members consent           |                           |   |                          |                           |       |
|                                  |                              |                           |         | CASII F                      | Fields                    |   |                          |                           |       |
|                                  | CASII Intensity Level:*      | Not applicable due to age | ~       | CASII Intensity Date:*       |                           |   |                          |                           |       |
|                                  |                              |                           |         |                              |                           |   |                          |                           |       |
|                                  |                              |                           |         |                              |                           |   |                          |                           |       |
|                                  |                              |                           |         | Submit                       | +                         |   |                          |                           |       |
|                                  |                              |                           |         | Submi                        | IL.                       |   |                          |                           |       |

When the record is submitted, the portal will verify that a consent form was previously uploaded for the member, if a consent form is found, the record will be accepted.

Records without SUD data will be accepted, but must select 'None' for the 'SA Primary Type' field.

If SUD data is submitted and the check box is not checked, the following message will pop up when the record is submitted:

'Substance Use data cannot be submitted without the member's consent. Please check the member's consent checkbox if you have already uploaded a valid member consent.'

|                                     |                                                |                                                      | AZZ.GOV<br>Arizonas Official Web Site   |                         |
|-------------------------------------|------------------------------------------------|------------------------------------------------------|-----------------------------------------|-------------------------|
| Main   FAQ   Terms Of Use   LogOut  |                                                |                                                      |                                         |                         |
|                                     | Member Supplemental Data                       |                                                      | Members Supplemen                       | ital Data Users History |
| Menu                                | _                                              |                                                      |                                         | 17                      |
| AIMH Services Program               | Single Record Entry                            | O Multiple Records Entry                             | O Upload Members Consent                |                         |
| Claim Status                        |                                                |                                                      |                                         |                         |
| Claims Submission                   |                                                |                                                      |                                         |                         |
| EFT Enrollment                      |                                                |                                                      |                                         |                         |
| Member Verification                 | Member Verification : Member<br>Message from w | ebpage                                               | x                                       |                         |
| Newborn Notification                |                                                |                                                      |                                         |                         |
| Prior Authorization Inquiry         | ANCCCS ID.*                                    | ance Use data cannot be submitted without members    | (mm/dd/www)                             | Search                  |
| Prior Authorization Submission      | conser                                         | nt. Please check the members consent checkbox if you | ((((()))))))))))))))))))))))))))))))))) | ocuron                  |
| Provider Verification               |                                                | actual aprovaca valia includera contenta             |                                         |                         |
| Provider Re-Enrollment/Revalidation |                                                |                                                      | -                                       | -                       |
| Targeted Investments Program        | Last Name:                                     | ОК                                                   | Gender:                                 |                         |
| Members Supplemental Data           |                                                |                                                      |                                         |                         |
|                                     |                                                | Referral Source                                      |                                         |                         |
| Support and Manuals                 | Dravidar ID:*                                  | Referral Date:*                                      | Referral Sources*                       | Self/Femily/Friend      |
| HCCCS Online User Manuals           |                                                |                                                      | Kelerral Source:                        | Contraining to Elice V  |
|                                     | ETTOCTIVE LISTON                               |                                                      |                                         |                         |

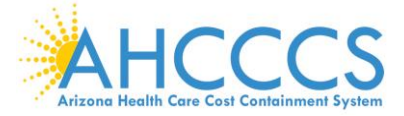

If SUD data is submitted and the check box is checked, but there no consent form found in the portal, the following window will pop up when record is submitted, allowing a user to upload consent form file before submitting the record.

| Ar                                  | Izono Health Care Cast Containment System | 1.2.2              |                                                                    | Arizona's Official Web Site |                             |
|-------------------------------------|-------------------------------------------|--------------------|--------------------------------------------------------------------|-----------------------------|-----------------------------|
| Main   FAQ   Terms Of Use   LogOut  |                                           |                    |                                                                    |                             |                             |
|                                     | Member Supplemental                       | Data               |                                                                    | Members Supp                | lemental Data Users History |
| Menu                                |                                           |                    |                                                                    |                             |                             |
| AIMH Services Program               | Single                                    | Record Entry       | O Multiple Records Entry                                           | O Upload Members Consent    |                             |
| Claim Status                        |                                           | Unload the consent |                                                                    |                             |                             |
| Claims Submission                   |                                           | opioud the consent |                                                                    |                             |                             |
| EFT Enrollment                      | Mambas Varification . I                   | Member cons        | ent is not found please upload the vali                            | d                           |                             |
| Member Verification                 | Member verification : M                   |                    | consent                                                            |                             |                             |
| Newborn Notification                |                                           | Please             | e Select a Member's Consent to Upload.                             |                             |                             |
| Prior Authorization Inquiry         | AHCCCS ID:* A001                          |                    | Browse                                                             | (mm/dd/yyyy)                | Search                      |
| Prior Authorization Submission      |                                           | [                  | Upload                                                             |                             |                             |
| Provider Verification               |                                           | L                  |                                                                    |                             |                             |
| Provider Re-Enrollment/Revalidation | Last Names LUNA                           |                    | Note: File should be only in pdf or image<br>uploads may not excee | d IONB.                     | andan E                     |
| Targeted Investments Program        | Last name, Long                           |                    |                                                                    |                             | ender. r                    |
| Members Supplemental Data           |                                           |                    |                                                                    |                             |                             |
| Comment and Manuals                 |                                           |                    |                                                                    |                             |                             |
| WCCCS Online User Menuals           | Provider ID:*                             |                    |                                                                    | Referral Source:*           | RBHA Customer Service 🗸     |
| ACCCC Online User Manuals           | Effective Date:*                          | 10/09/2019         |                                                                    |                             |                             |
| HUUUS Unline Learn More             |                                           |                    | Outcome Meas                                                       | sures                       |                             |
| requently Asked Questions           | Treatment Participation:*                 | Vokintery          | V No of America                                                    | Employment Statu            | Competitively Employed Per  |

#### **Consent Verification: Multiple Records Entry**

When substance use disorder data is submitted through the multiple records entry, the field 'CONSENT\_VALID' must have a value of 'Y' (Yes), indicating that a consent form was previously uploaded to the portal. Once the file is uploaded, the portal will verify that a consent form was uploaded. If a consent form is not found, the portal will display a message, under 'Error Detail' and all other data in the record will be submitted successfully.

| Menu                                |                                    |                                                   |                                               |                                                                                                    |
|-------------------------------------|------------------------------------|---------------------------------------------------|-----------------------------------------------|----------------------------------------------------------------------------------------------------|
| AIMH Services Program               | Single Record Entry                | Multiple Records Entry                            | O Upload Members Consent                      |                                                                                                    |
| Claim Status                        |                                    |                                                   |                                               |                                                                                                    |
| Claims Submission                   |                                    |                                                   |                                               |                                                                                                    |
| EFT Enrollment                      |                                    |                                                   |                                               |                                                                                                    |
| Member Verification                 |                                    | Please Select a Supplemental Data File to Upload. | Browne                                        |                                                                                                    |
| Newborn Notification                | ]                                  |                                                   | blowse                                        |                                                                                                    |
| Prior Authorization Inquiry         |                                    | Upload                                            |                                               |                                                                                                    |
| Prior Authorization Submission      |                                    |                                                   | Note: File should be on                       | ly in plain text format.                                                                                       |
| Provider Verification               |                                    |                                                   | uploads                                       | nay not exceed 10MB.                                                                                           |
| Provider Re-Enrollment/Revalidation |                                    |                                                   |                                               |                                                                                                    |
| Targeted Investments Program        |                                    | File uploaded successfully                        |                                               |                                                                                                    |
| Members Supplemental Data           |                                    |                                                   |                                               |                                                                                                    |
|                                     | Line Number                        |                                                   | Error Detail                                  | 1                                                                                                    |
| Support and Manuals                 | Line 1 , AHCCCS ID.                | Substance Use data cannot be s                    | submitted without member's consent. All other | data in the                                                                                                    |
| AHCCCS Online User Manuals          | Provider ID:174288                 | reco                                              | rd was successfully submitted                 | The second second second second second second second second second second second second second second second s |
| AHCCCS Online Learn More            | Line 2 , AHCCCS IDA Date of Birth: | Substance Use data cannot be stress               | submitted without member's consent. All other | data in the                                                                                                    |
| Frequently Asked Questions          |                                    | 1000                                              | a nas successiany submitted                   |                                                                                                    |

In order to submit rejected substance use disorder data, a consent form must be uploaded first, and then the entire record can be re-submitted.

If no substance use disorder data will be submitted with the record, the consent field should have a value of 'N' (No) and the SUD data fields must have all values of 'None/No Use'.

Examples:

174288A 19820916201909020320191027V00YXYXYX24X1AXX

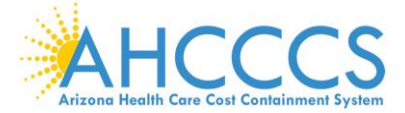

#### Member Verification: Member Consent Search and Consent Revocation

Under the 'Upload Member Consent' page, users may search for previously submitted consent forms, as well as, revoke previously submitted consent forms. To search for consent, click on 'Member Consent Search' on the top right of the 'Upload Member Consent' page.

| Main   FAQ   Terms Of Use   LogOut | HCCCS<br>Really Care Cast Containment System | Arizena's Official Web Site                      |
|------------------------------------|----------------------------------------------|--------------------------------------------------|
|                                    | Members Supplemental Data                    | Members Consent Search                           |
| Menu                               |                                              |                                                  |
| AIMH Services Program              | Please select member consent to upload.      |                                                  |
| Claim Status                       | Bro                                          | owse                                             |
| Claims Submission                  | Upload                                       |                                                  |
| EFT Enrollment                     |                                              | Note: Ele should be only in adf as impose format |
| Member Verification                |                                              | uploads may not exceed 10MB.                     |
| and an effective                   |                                              |                                                  |

Members consent forms can be searched by using any of the following criteria: AHCCCS ID, Provider ID, Submitted From (date) or Submitted To (date). Only consent forms submitted by the user will appear in the search.

| ALL LEON L Terms Of Lies L Londont L |                                          |                        |  |  |  |  |
|--------------------------------------|------------------------------------------|------------------------|--|--|--|--|
|                                      | Members Supplemental Data                | Members Consent Search |  |  |  |  |
| Menu<br>AIMH Services Program        | Members Supplemental Data Submitted by : |                        |  |  |  |  |
| Claim Status                         | AHCCCS ID: Provider ID:                  |                        |  |  |  |  |
| Claims Submission<br>EFT Enrollment  | Submitted From: Submitted To:            |                        |  |  |  |  |
| Member Verification                  | Submit                                   |                        |  |  |  |  |

The results will appear under the search criteria. This is also where previously submitted consents may be revoked by clicking 'Revoke the consent' on the selected consent form.

| j<br>Ar                            | AHCCCS<br>trans Health Core Cast Certification |                                          |                          | AZZ.GOV<br>Arizona's Official Web Site   |                        |  |
|------------------------------------|------------------------------------------------|------------------------------------------|--------------------------|------------------------------------------|------------------------|--|
| Main   FAQ   Terms Of Use   LogOut | Members Supplemental Data                      |                                          |                          |                                          | Members Consent Search |  |
| Menu<br>AIMH Services Program      |                                                | Members Supplemental Data Submitted by : |                          |                                          |                        |  |
| Claim Status<br>Claims Submission  |                                                | AHCCCS ID:                               | Provider ID:             |                                          |                        |  |
| EFT Enrollment                     |                                                | Submitted From:                          | Submitted Io:            |                                          |                        |  |
| Newborn Notification               | Member Consent                                 |                                          | Submitted Date           | Revoke the consent                       | Revoke Date            |  |
| Prior Authorization Inquiry        | SAConsent_A                                    |                                          | 10/30/2019               | Revoke the consent                       |                        |  |
| Prior Authorization Submission     | SAConsent_A                                    |                                          | 10/29/2019<br>10/30/2019 | Revoke the consent<br>Revoke the consent |                        |  |
| Provider Verification              | SAConsent_A                                    |                                          | 10/30/2019               | Revoke the consent                       |                        |  |

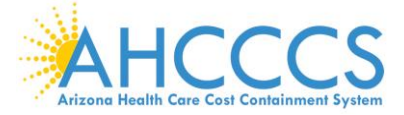

When the consent form is selected to be revoked, a revoke date must be entered. This date must be a current or future date only.

| ALL                                 | CCCCS<br>Care Cost Cost Cost Cost        | 200       |                    |                            | )//           | Arizona's Official Web Site |                        |
|-------------------------------------|------------------------------------------|-----------|--------------------|----------------------------|---------------|-----------------------------|------------------------|
| Main   FAQ   Terms Of Use   LogOut  |                                          |           |                    |                            |               |                             |                        |
|                                     | Members Supplemental Data                |           |                    |                            |               |                             | Members Consent Search |
| Menu                                |                                          | _         |                    |                            |               |                             |                        |
| AIMH Services Program               | Members Supplemental Data Submitted by : |           |                    |                            |               |                             |                        |
| Claim Status                        |                                          |           | AHCCCS ID:         |                            | Provider ID:  |                             |                        |
| Claims Submission                   |                                          |           | Submitted From:    |                            | Submitted To: |                             |                        |
| EFT Enrollment                      |                                          |           | outilities intoini |                            |               |                             |                        |
| Member Verification                 |                                          |           |                    | Subr                       | iit           |                             |                        |
| Newborn Notification                | Member Revoke the member consent         |           | ite                | Dural to the second second | Revoke Date   |                             |                        |
| Prior Authorization Inquiry         | SAConsent_A                              | Revoke 10 | /30/2019           | Povoko Concont             | 1             | Revoke the consent          |                        |
| Prior Authorization Submission      | SAConsent_A                              | Date:     |                    |                            |               | Revoke the consent          |                        |
| Provider Verification               | SAConsent_A                              |           |                    |                            |               | Revoke the consent          |                        |
| Provider Re-Enrollment/Revalidation |                                          |           |                    |                            | -             |                             |                        |
| Targeted Investments Program        |                                          |           |                    | Ok                         |               |                             |                        |
| Members Supplemental Data           |                                          |           |                    |                            |               |                             |                        |

The revoke date entered will appear under 'Revoke Date' in future searches.

| AHCCCS<br>Arteres Volice V Cere Cest Cerebianeer System<br>Main   FAQ   Terms Of Use   LogOut |                                          |                      |                       |                        |  |  |
|-----------------------------------------------------------------------------------------------|------------------------------------------|----------------------|-----------------------|------------------------|--|--|
|                                                                                               | Members Supplemental Data                |                      |                       | Members Consent Search |  |  |
| Menu<br>AIMH Services Program                                                                 |                                          | Members Supplemental | Data Submitted by :   |                        |  |  |
| Claim Status                                                                                  |                                          | AHCCCS ID: P         | rovider ID:           |                        |  |  |
| Claims Submission                                                                             |                                          | Submitted From: S    | ubmitted To:          |                        |  |  |
| Member Verification                                                                           |                                          | Submi                | t                     |                        |  |  |
| Newborn Notification                                                                          | Member Consent<br>SAConsent A 568769 odf | Submitted            | Date                  | Revoke Date            |  |  |
| Prior Authorization Inquiry                                                                   | SAConsent_A                              | 11/01/20             | 19 Revoke the consent | 100000                 |  |  |
| Prior Authorization Submission                                                                | SAConsent_A                              | 11/01/20             | 19 Revoke the consent |                        |  |  |